# Installer et mettre à niveau Firepower Threat Defense sur les appliances ASA 55xx-X

# Contenu

Introduction Conditions préalables **Conditions requises Components Used** Informations générales Configuration Diagramme du réseau Téléchargement du logiciel FTD Tâche 2. Mise à niveau du ROMMON ASA5508-X Tâche 3. Installation de l'image de démarrage FTD sur ASA55xx-X Tâche 4. Installation de l'image système FTD sur ASA55xx-X Tâche 5. Enregistrer le FTD sur FMC Tâche 6. Mettre à niveau le FTD Tâche 7. Se connecter et se détacher du mode CLI du moteur LINA Tâche 8. Réinstaller une installation FTD existante Informations connexes

# Introduction

Ce document décrit les procédures d'installation, de mise à niveau et d'enregistrement de Firepower Threat Defense (FTD) sur les appliances ASA55xx-X.

# Conditions préalables

# **Conditions requises**

Aucune spécification déterminée n'est requise pour ce document.

# **Components Used**

Les informations contenues dans ce document sont basées sur les versions de matériel et de logiciel suivantes :

- ASA5508-X
- ASA5512-X
- FireSIGHT Management Center (FMC) exécutant la version 6.0.1 (build 1213)

The information in this document was created from the devices in a specific lab environment. All of the devices used in this document started with a cleared (default) configuration. Si votre réseau est en ligne, assurez-vous de bien comprendre l'incidence possible des commandes.

# Informations générales

FTD est une image logicielle unifiée qui peut être installée sur ces plates-formes :

- ASA5506-X, ASA5506W-X, ASA5506H-X, ASA5508-X, ASA5516-X
- ASA5512-X, ASA5515-X, ASA5525-X, ASA5545-X, ASA5555-X
- FPR4100, FPR9300
- VMware (ESXi)
- Amazon Web Services (AWS)
- KVM
- Module de routeur ISR

L'objectif de ce document est de démontrer :

- Installation de FTD version 6.0.0 sur les plates-formes ASA5508-X et ASA5512-X
- Procédure de mise à niveau de FTD de la version 6.0.0 à 6.0.1
- Enregistrement de Firepower Management Center (FMC) et licence de base

# Configuration

# Diagramme du réseau

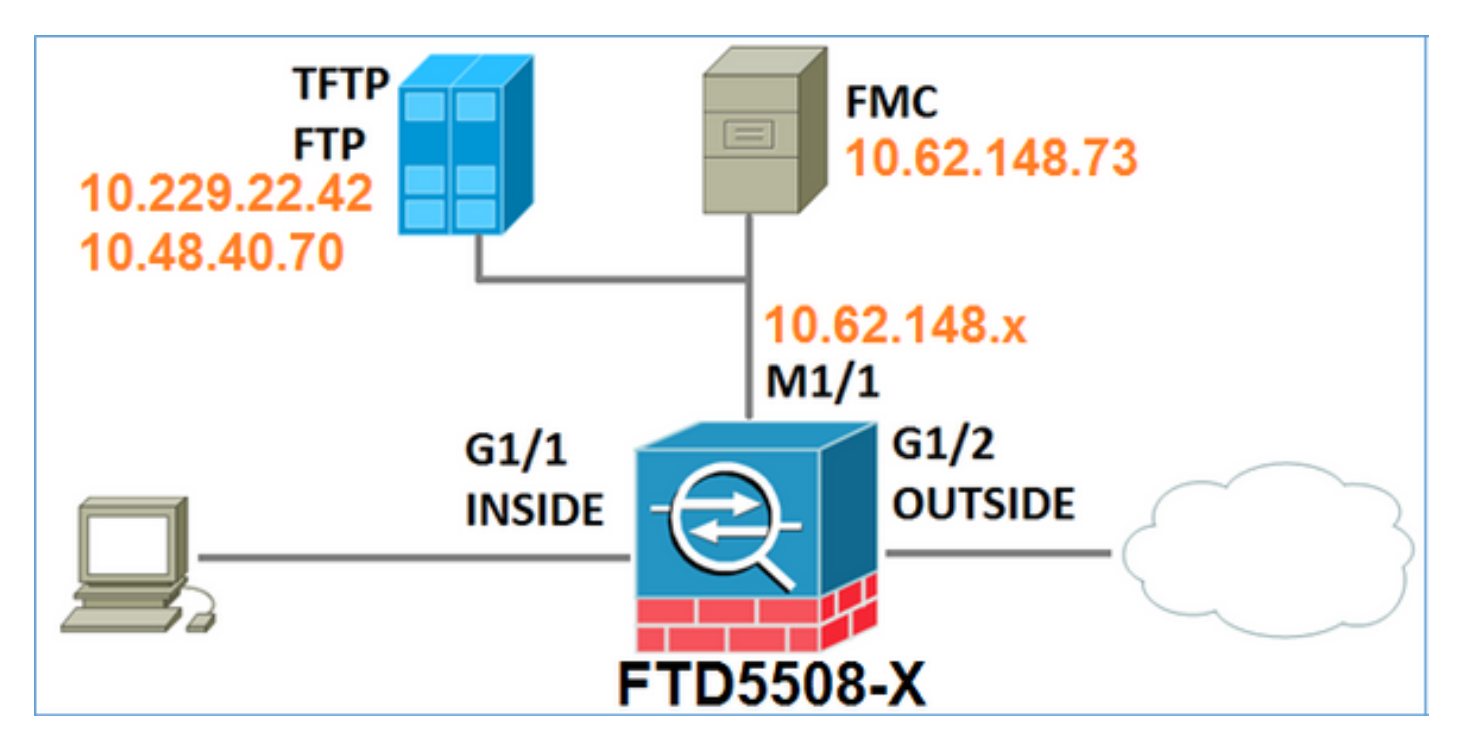

# Téléchargement du logiciel FTD

Naviguez jusqu'à **Pare-feu de nouvelle génération > ASA avec fonctionnalités FirePOWER > ASA** 5508-X avec fonctionnalités FirePOWER et sélectionnez Firepower Threat Defense Software :

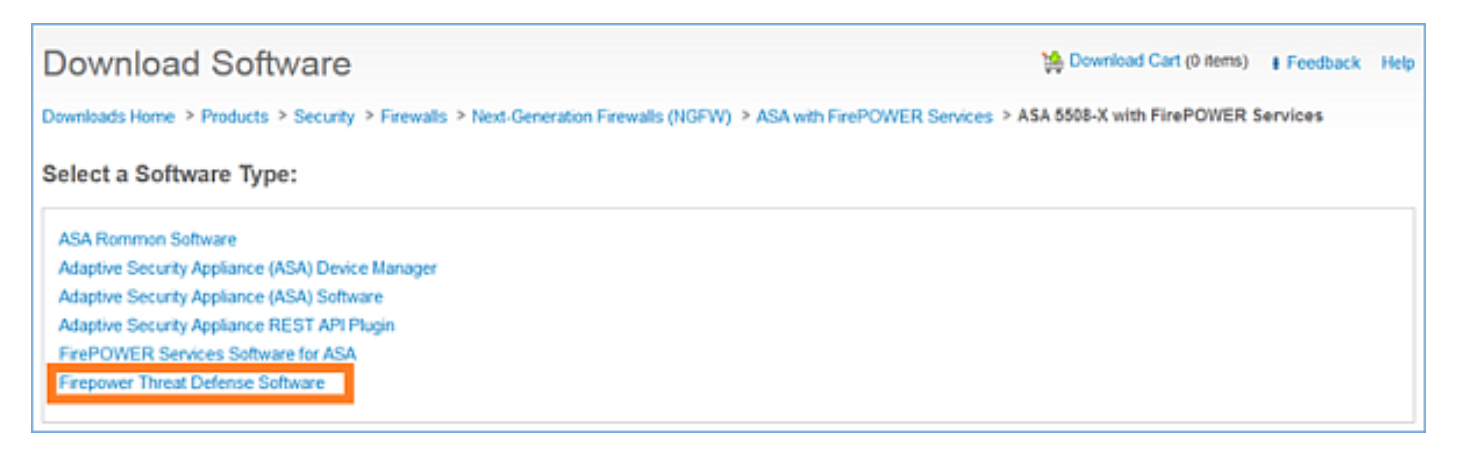

De même pour le logiciel ASA5512-X.

## Tâche 1. Vérifier les conditions requises

Vérifiez les conditions préalables avant l'installation du FTD.

Solution :

Pour l'installation de FTD, vous utilisez deux images :

- Image du système d'exploitation (image de démarrage AKA) : pour Firepower Threat Defense sur ASA5506-X, ASA5506H-X, ASA5506W-X, ASA5508-X, ASA5516-X est un fichier \*.lfbff. Pour Firepower Threat Defense on Saleen (ASA5512-X, ASA5515-X, ASA5525-X, ASA5545-X, ASA5555-X) est un fichier \*.cdisk.
- 2. Image système : il s'agit d'un fichier .pkg.

Avant de poursuivre l'installation de FTD, vérifiez les points suivants :

- La mémoire flash ASA doit avoir au moins 3,1 Go d'espace libre (3 Go + taille de l'image de démarrage)
- L'image de démarrage est téléchargée sur un serveur TFTP
- L'image système est téléchargée sur un serveur HTTP ou FTP
- SurASA5506/08/16, le ROMMON est au moins 1.1.8 version

Vérifiez l'espace libre :

FTD5508X# show flash | i free 7859437568 bytes total (4273819648 bytes free) Vérifiez ces images :

| Nom de fichier         | <b>Description</b><br>v6.0.1 Image de démarrage de Eirepower Threat Defense                                                                                                    |
|------------------------|----------------------------------------------------------------------------------------------------|
| ftd-boot-9.6.1.0.lfbff | pour 5506/5508/5516.<br>Il s'agit de l'image de démarrage pour l'installation propre<br>sur 5506/5508/5516                                                                                  |
| ftd-boot-9.6.1.0.cdisk | v6.0.1 Image de démarrage de Firepower Threat Defense<br>pour ASA 5512/5515/5525/5545/5555.<br>Il s'agit de l'image de démarrage pour l'installation propre<br>sur 5512/5515/5525/5545/5555 |
| ftd-6.0.0-1005.pkg     | v6.0.0 Firepower Threat Defense pour tous les ASA pris<br>en charge : 5506/5508/5512/5515/5516/5525/5545/55555 .                                                                            |

## Tâche 2. Mise à niveau du ROMMON ASA5508-X

Comme indiqué dans les conditions préalables, les périphériques ASA5506-X, ASA5508-X et ASA5516-X doivent se trouver sur ROMMON v1.1.8. Si ce n'est pas le cas, installez asa5500-firmware-1108.SPA (disponible sur la page de téléchargement de Cisco ASA).

Exigence de la tâche :

Mettre à niveau le ROMMON ASA5508 de 1.1.1 à 1.1.8.

Solution :

La procédure est décrite dans le Guide de mise à niveau du ROMMON ASA.

Étape 1. Vérifiez la version existante de ROMMON :

| FTD55   | 508X# show module                                                  |            |            |            |  |  |  |  |  |  |  |
|---------|--------------------------------------------------------------------|------------|------------|------------|--|--|--|--|--|--|--|
| Mod     | Card Type                                                          |            | Model      | Serial No. |  |  |  |  |  |  |  |
| 1       | 1 ASA 5508-X with FirePOWER services, 8GE, AC, ASA5508 JAD192100SZ |            |            |            |  |  |  |  |  |  |  |
| sfr     | r FirePOWER Services Software Module ASA5508                       |            |            |            |  |  |  |  |  |  |  |
| Mod<br> | MAC Address Range                                                  | Hw Version | Fw Version | Sw Version |  |  |  |  |  |  |  |
| 1       | 188b.9dle.ca7c to 188b.9dle.ca84                                   | 1.0        | 1.1.1      | 9.5(2)     |  |  |  |  |  |  |  |
| sfr     | 188b.9d1e.ca7b to 188b.9d1e.ca7b                                   | N/A        | N/A        | 5.4.1-211  |  |  |  |  |  |  |  |

Étape 2. Téléchargez le micrologiciel ROMMON dans la mémoire Flash d'ASA :

```
FTD5508X# copy ftp://10.48.40.70/ANG/mzafeiro/asa5500-firmware-1108.SPA disk0:asa5500-firmware-
1108.SPA
Address or name of remote host [10.48.40.70]?
Source filename [ANG/mzafeiro/asa5500-firmware-1108.SPA]?
Destination filename [asa5500-firmware-1108.SPA]?
Accessing ftp://10.48.40.70/ANG/mzafeiro/asa5500-firmware-
1108.SPA....
Computed Hash SHA2: d824bdeecee1308fc64427367fa559e9
eefe8f182491652ee4c05e6e751f7a4f
5cdea28540cf60acde3ab9b65ff55a9f
4e0cfb84b9e2317a856580576612f4af
Embedded Hash SHA2: d824bdeecee1308fc64427367fa559e9
eefe8f182491652ee4c05e6e751f7a4f
5cdea28540cf60acde3ab9b65ff55a9f
4e0cfb84b9e2317a856580576612f4af
```

Writing file disk0:/asa5500-firmware-1108.SPA... !!!!!!!!! 9241408 bytes copied in 18.890 secs (513411 bytes/sec)

Digital signature successfully validated

Étape 3. Mettre à niveau l'image ROMMON ASA :

#### FTD5508X# upgrade rommon disk0:asa5500-firmware-1108.SPA Verifying file integrity of disk0:/asa5500-firmware-1108.SPA

| Computed | Hash | SHA2: | d824bdeecee1308fc64427367fa559e9<br>eefe8f182491652ee4c05e6e751f7a4f<br>5cdea28540cf60acde3ab9b65ff55a9f<br>4e0cfb84b9e2317a856580576612f4af |
|----------|------|-------|----------------------------------------------------------------------------------------------------|
| Embedded | Hash | SHA2: | d824bdeecee1308fc64427367fa559e9<br>eefe8f182491652ee4c05e6e751f7a4f<br>5cdea28540cf60acde3ab9b65ff55a9f<br>4e0cfb84b9e2317a856580576612f4af |

#### Digital signature successfully validated

| File Name                 | : | disk0:/asa5500-firmware-1108.SPA |
|---------------------------|---|----------------------------------|
| Image type                | : | Release                          |
| Signer Information        |   |                                  |
| Common Name               | : | abraxas                          |
| Organization Unit         | : | NCS_Kenton_ASA                   |
| Organization Name         | : | CiscoSystems                     |
| Certificate Serial Number | : | 55831CF6                         |
| Hash Algorithm            | : | SHA2 512                         |
| Signature Algorithm       | : | 2048-bit RSA                     |
| Key Version               | : | A                                |
|                           |   |                                  |

#### Verification successful.

System config has been modified. Save? [Y]es/[N]o: **Y** Cryptochecksum: cb47de8a cad3b773 7fc07212 3e76ef4f

2804 bytes copied in 0.260 secs Proceed with reload? [confirm]

```
***
*** --- START GRACEFUL SHUTDOWN ---
* * *
*** Message to all terminals:
***
*** Performing upgrade on rom-monitor.
Shutting down License Controller
Shutting down File system
* * *
*** --- SHUTDOWN NOW ---
***
*** Message to all terminals:
* * *
*** Performing upgrade on rom-monitor.
Process shutdown finished
Rebooting....
INIT: Sending processes the TERM signal
Deconfiguring network interfaces... done.
Sending all processes the TERM signal...
Sending all processes the KILL signal...
Deactivating swap...
Unmounting local filesystems...
Rebooting...
Rom image verified correctly
```

Cisco Systems ROMMON, Version 1.1.01, RELEASE SOFTWARE Copyright (c) 1994-2014 by Cisco Systems, Inc. Compiled Mon 10/20/2014 15:59:12.05 by builder

Current image running: Boot ROMO Last reset cause: PowerCycleRequest DIMM Slot 0 : Present DIMM Slot 1 : Present INFO: Rommon upgrade state: ROMMON\_UPG\_START (1) INFO: Reset code: 0x00002000

Firmware upgrade step 1... Looking for file 'disk0:asa5500-firmware-1108.SPA' Located 'asa5500-firmware-1108.SPA' @ cluster 856765.

Cisco Systems ROMMON, Version 1.1.01, RELEASE SOFTWARE Copyright (c) 1994-2014 by Cisco Systems, Inc. Compiled Mon 10/20/2014 15:59:12.05 by builder

Current image running: Boot ROM0 Last reset cause: RP-Reset DIMM Slot 0 : Present DIMM Slot 1 : Present INFO: Rommon upgrade state: ROMMON\_UPG\_START (1) INFO: Reset code: 0x00000008 Active ROMMON: Preferred 0, selected 0, booted 0

#### Firmware upgrade step 2...

Detected current rommon upgrade is available, continue rommon upgrade process Rommon upgrade reset 0 in progress Reloading now as step 2 of the rommon upgrade process...

Rom image verified correctly

**Cisco Systems ROMMON, Version 1.1.8**, RELEASE SOFTWARE Copyright (c) 1994-2015 by Cisco Systems, Inc. Compiled Thu 06/18/2015 12:15:56.43 by builders

Current image running: \*Upgrade in progress\* Boot ROM1 Last reset cause: BootRomUpgrade DIMM Slot 0 : Present DIMM Slot 1 : Present INFO: Rommon upgrade state: ROMMON\_UPG\_START (1) INFO: Reset code: 0x0000010 PROM B: stopping boot timer Active ROMMON: Preferred 0, selected 0, booted 1 INFO: Rommon upgrade state: ROMMON\_UPG\_TEST

Platform ASA5508 with 8192 Mbytes of main memory MAC Address: 18:8b:9d:1e:ca:7c

Use BREAK or ESC to interrupt boot. Use SPACE to begin boot immediately.

Located '.boot\_string' @ cluster 859024.

#### #

Attempt autoboot: "boot disk0:/asa952-lfbff-k8.SPA" Located 'asa952-lfbff-k8.SPA' @ cluster 818273.

\*\*\*\*\*\* \*\*\*\*\*\* \*\*\*\*\* \*\*\*\*\*\* \*\*\*\*\*\* \*\*\*\*\*\* LFBFF signature verified. INIT: version 2.88 booting Starting udev Configuring network interfaces... done. Populating dev cache dosfsck 2.11, 12 Mar 2005, FAT32, LFN There are differences between boot sector and its backup. Differences: (offset:original/backup) 65:01/00 Not automatically fixing this. Starting check/repair pass. /csco\_config "." is missing. Can't fix this yet. /csco\_config ".. " is missing. Can't fix this yet. Starting verification pass. /csco\_config "." is missing. Can't fix this yet. /csco\_config "..." is missing. Can't fix this yet. /dev/sdb1: 182 files, 849380/1918808 clusters dosfsck(/dev/sdb1) returned 0 IO Memory Nodes: 1 IO Memory Per Node: 499122176 bytes Global Reserve Memory Per Node: 314572800 bytes Nodes=1 Processor memory 3807834603 LCMB: got 499122176 bytes on numa-id=0, phys=0x1b8000000, virt=0x2aaaaae00000 LCMB: HEAP-CACHE POOL got 314572800 bytes on numa-id=0, virt=0x2aaac8a00000 Compiled on Sat 28-Nov-15 00:16 PST by builders

```
Total NICs found: 13

i354 rev03 Gigabit Ethernet @ irq255 dev 20 index 08 MAC: 188b.9dle.ca7c

ivshmem rev03 Backplane Data Interface @ index 09 MAC: 0000.0001.0002

en_vtun rev00 Backplane Control Interface @ index 10 MAC: 0000.0001.0001

en_vtun rev00 Backplane Int-Mgmt Interface @ index 11 MAC: 0000.0001.0003

en_vtun rev00 Backplane Ext-Mgmt Interface @ index 12 MAC: 0000.0000.0000

Rom-monitor was successfully upgraded.
```

• • •

Vérifier :

Vous pouvez utiliser la commande show module pour vérifier la version du logiciel ROMMON :

| FTD55    | 508X> enable                                                           |                  |                     |                            |
|----------|------------------------------------------------------------------------|------------------|---------------------|----------------------------|
| Passw    | vord:                                                                  |                  |                     |                            |
| FTD55    | 08X# show module                                                       |                  |                     |                            |
| Mod      | Card Type                                                              |                  | Model               | Serial No.                 |
| 1<br>sfr | ASA 5508-X with FirePOWER service<br>FirePOWER Services Software Modul | s, 8GE, AC,<br>e | ASA5508<br>ASA5508  | JAD192100SZ<br>JAD192100SZ |
| Mod      | MAC Address Range                                                      | Hw Version       | Fw Version          | Sw Version                 |
| 1<br>sfr | 188b.9dle.ca7c to 188b.9dle.ca84<br>188b.9dle.ca7b to 188b.9dle.ca7b   | 1.0<br>N/A       | <b>1.1.8</b><br>N/A | 9.5(2)<br>5.4.1-211        |

### Tâche 3. Installation de l'image de démarrage FTD sur ASA55xx-X

Exigence de la tâche :

Installez l'image de démarrage FTD ftd-boot-9.6.1.0.lfbff sur ASA5508-X.

Solution :

Il existe plusieurs méthodes pour le faire. Voici le premier :

Méthode 1. À partir de ROMMON

Étape 1. Rechargez l'ASA et passez en mode ROMMON :

```
FTD5508X# reload
Proceed with reload? [confirm]
FTD5508X#
***
*** --- START GRACEFUL SHUTDOWN ---
Shutting down isakmp
Shutting down webvpn
Shutting down sw-module
Shutting down License Controller
Shutting down File system
***
*** --- SHUTDOWN NOW ---
Process shutdown finished
```

Rebooting.... INIT: Sending processes the TERM signal Deconfiguring network interfaces... done. Sending all processes the TERM signal... Sending all processes the KILL signal... Deactivating swap... Unmounting local filesystems... Rebooting... ÿ Rom image verified correctly

Cisco Systems ROMMON, Version 1.1.8, RELEASE SOFTWARE Copyright (c) 1994-2015 by Cisco Systems, Inc. Compiled Thu 06/18/2015 12:15:56.43 by builders

Current image running: Boot ROM1 Last reset cause: PowerCycleRequest DIMM Slot 0 : Present DIMM Slot 1 : Present

Platform ASA5508 with 8192 Mbytes of main memory MAC Address: 18:8b:9d:1e:ca:7c

#### Use BREAK or ESC to interrupt boot.

Use SPACE to begin boot immediately. Boot interrupted.

rommon 1 >

### Étape 2. Configurez les paramètres réseau de base :

```
rommon 1 > ADDRESS=10.62.148.29
rommon 2 > SERVER=10.229.22.42
rommon 3 > GATEWAY=10.62.148.1
rommon 4 > IMAGE=ftd-boot-9.6.1.0.1fbff
rommon 5 > netmask 255.255.255.128
rommon 6 > ping 10.229.22.42
Sending 10, 32-byte ICMP Echoes to 10.229.22.42 timeout is 4 seconds
?!!!!!!!!!
Success rate is 90 percent (9/10)
rommon 7 > sync
rommon 8 > tftpdnld
       ADDRESS: 10.62.148.29
        NETMASK: 255.255.255.128
        GATEWAY: 10.62.148.1
        SERVER: 10.229.22.42
         IMAGE: ftd-boot-9.6.1.0.1fbff
        MACADDR: 18:8b:9d:1e:ca:7c
      VERBOSITY: Progress
         RETRY: 40
      PKTTIMEOUT: 7200
        BLKSIZE: 1460
       CHECKSUM: Yes
          PORT: GbE/1
        PHYMODE: Auto Detect
Receiving ftd-boot-9.6.1.0.lfbff from
```

File reception completed. Boot buffer bigbuf=348bd018 Boot image size = 100308208 (0x5fa94f0) bytes [image size] 100308208 781dde41844d750f8c0db1cd1e1e164f [MD5 signaure] LFBFF signature verified. INIT: version 2.88 booting Starting udev Configuring network interfaces... done. Populating dev cache Detected PID ASA5508. Found device serial number JAD192100SZ. Found USB flash drive /dev/sdb Found hard drive(s): /dev/sda fsck from util-linux 2.23.2 dosfsck 2.11, 12 Mar 2005, FAT32, LFN Launching boot CLI ... Configuring network interface using static IP Bringing up network interface. Depending on your network, this might take a couple of minutes when using DHCP... ifup: interface lo already configured Using IPv4 address: 10.62.148.62 Using IPv6 address: fe80::1a8b:9dff:fe1e:ca7b Using DNS server: 10.62.145.72 Using default gateway: 10.62.148.100 INIT: Starting system message bus: dbus. Starting OpenBSD Secure Shell server: sshd generating ssh RSA key... generating ssh ECDSA key... generating ssh DSA key... done. Starting Advanced Configuration and Power Interface daemon: acpid. acpid: starting up acpid: 1 rule loaded acpid: waiting for events: event logging is off Starting ntpd: done Starting syslog-ng:. Starting crond: OK Cisco FTD Boot 6.0.0 (9.6.1.)

Type ? for list of commands

firepower-boot>

Sur ASA5512/15/25/45/55, la procédure est la même avec une seule différence dans le nom de l'image de démarrage :

rommon #0> ADDRESS=10.62.148.10
rommon #1> SERVER=10.229.22.42
rommon #2> GATEWAY=10.62.148.1
rommon #3> IMAGE=ftd-boot-9.6.1.0.cdisk

Méthode 2. En mode ASA

Étape 1. À partir du mode d'exécution ASA (sans ROMMON), copiez l'image de démarrage FTD

dans la mémoire flash ASA :

ciscoasa# copy ftp://10.48.40.70/ANG/mzafeiro/ftd-boot-9.6.1.0.1fbff flash Étape 2. Supprimez toutes les images ASA du disque :

ciscoasa# **delete flash:asa\*** 

Le contenu flash après la suppression des images ASA :

```
ciscoasa# show flash
--#-- --length-- -----date/time----- path
131 33 May 20 2016 09:27:28 .boot_string
11 4096 Mar 03 2016 11:48:34 log
154 16767 May 20 2016 09:23:48 log/asa-appagent.log
155 465 Mar 03 2016 11:54:58 log/asa-ssp_ntp.log
21 4096 Jun 10 2015 06:45:42 crypto_archive
22 4096 Jun 10 2015 06:46:00 coredumpinfo
23 59 Jun 10 2015 06:46:00 coredumpinfo/coredump.cfg
134 25627616 Dec 01 2015 04:01:58 asdm-752.bin
135 52563 Feb 09 2016 02:49:58 system.cfg
136 25028660 Feb 09 2016 02:50:28 asdm-751-112.bin
137 38409858 Feb 09 2016 02:51:14 anyconnect-win-3.1.10010-k9.pkg
138 25629676 Feb 09 2016 04:38:10 asdm-752-153.bin
```

Étape 3 : rechargement de l'ASA II démarre à partir de l'image de démarrage FTD :

firepower-boot>

## Tâche 4. Installation de l'image système FTD sur ASA55xx-X

Installez l'image système FTD sur ASA5508-X.

Solution

firepower-boot> setup

Welcome to Cisco FTD Setup
 [hit Ctrl-C to abort]
Default values are inside []

Enter a hostname [firepower]: FTD5508
Do you want to configure IPv4 address on management interface?(y/n) [Y]:
Do you want to enable DHCP for IPv4 address assignment on management interface?(y/n) [Y]: N
Enter an IPv4 address: 10.62.148.29
Enter the netmask: 255.255.255.128
Enter the gateway: 10.62.148.1
Do you want to enable DHCP for IPv4 address assignment on management interface?(y/n) [N]: Enter

```
an IPv4 address [10.62.148.29]: Enter the netmask [255.255.255.128]: Enter the gateway
[10.62.148.1]: Do you want to configure static IPv6 address on management interface?(y/n) [N]:
Stateless autoconfiguration will be enabled for IPv6 addresses. Enter the primary DNS server IP
address: 173.38.200.100
Do you want to configure Secondary DNS Server? (y/n) [n]: y
Enter the secondary DNS server IP address: 144.254.71.184
Do you want to configure Local Domain Name? (y/n) [n]:
Do you want to configure Search domains? (y/n) [n]:
Do you want to enable the NTP service? [Y]:
Enter the NTP servers separated by commas [203.0.113.126]: 171.68.38.65
Please review the final configuration:
                        FTD5508
Hostname:
Management Interface Configuration
IPv4 Configuration:
                       static
       IP Address: 10.62.148.29
Netmask: 255.255.255.128
        Gateway:
                       10.62.148.1
IPv6 Configuration: Stateless autoconfiguration
DNS Configuration:
        DNS Server:
                        173.38.200.100
                        144.254.71.184
NTP configuration:
       171.68.38.65
CAUTION:
You have selected IPv6 stateless autoconfiguration, which assigns a global address
based on network prefix and a device identifier. Although this address is unlikely
to change, if it does change, the system will stop functioning correctly.
We suggest you use static addressing instead.
Apply the changes?(y,n) [Y]:
Configuration saved successfully!
Applying...
Done.
Press ENTER to continue...
firepower-boot>
Vérifiez la connectivité avec le serveur FTP :
firepower-boot> ping 10.229.22.42
PING 10.229.22.42 (10.229.22.42) 56(84) bytes of data.
64 bytes from 10.229.22.42: icmp seq=1 ttl=124 time=1.30 ms
64 bytes from 10.229.22.42: icmp_seq=2 ttl=124 time=1.32 ms
64 bytes from 10.229.22.42: icmp_seq=3 ttl=124 time=1.45 ms
^{C}
--- 10.229.22.42 ping statistics ---
3 packets transmitted, 3 received, 0% packet loss, time 2002ms
rtt min/avg/max/mdev = 1.302/1.360/1.458/0.075 ms
Installez le package système :
```

firepower-boot> system install ftp://10.229.22.42/ftd-6.0.0-1005.pkg

Do you want to continue? [y/N] y Erasing disk0 ... Verifying Enter credentials to authenticate with ftp server Username: ftp Password: Verifying Downloading Extracting <-- Here give it some time (~10 min) Package Detail Cisco ASA-NGFW 6.0.0-1005 System Install Description: Requires reboot: Yes Do you want to continue with upgrade? [y]: <-- Press Enter Warning: Please do not interrupt the process or turn off the system. Doing so might leave system in unusable state. Starting upgrade process ... Populating new system image <-- Here give it some time (~5 min) Reboot is required to complete the upgrade. Press 'Enter' to reboot the system. <-- Press Enter Broadcast message from root@firepowStopping OpenBSD Secure Shell server: sshdstopped /usr/sbin/sshd (pid 1963) Stopping Advanced Configuration and Power Interface daemon: stopped /usr/sbin/acpid (pid 1967) acpid: exiting acpid. Stopping system message bus: dbus. Stopping ntpd: stopped process in pidfile '/var/run/ntp.pid' (pid 2055) done Stopping crond: OK Deconfiguring network interfaces... done. Sending all processes the TERM signal... Sending all processes the KILL signal... Deactivating swap... Unmounting local filesystems... Rebooting... ÿ Rom image verified correctly Cisco Systems ROMMON, Version 1.1.8, RELEASE SOFTWARE Copyright (c) 1994-2015 by Cisco Systems, Inc. Compiled Thu 06/18/2015 12:15:56.43 by builders Current image running: Boot ROM1 Last reset cause: PowerCycleRequest DIMM Slot 0 : Present DIMM Slot 1 : Present Platform ASA5508 with 8192 Mbytes of main memory MAC Address: 18:8b:9d:1e:ca:7c Use BREAK or ESC to interrupt boot. Use SPACE to begin boot immediately. Located '.boot\_string' @ cluster 186016. #

Attempt autoboot: "boot disk0:os.img"

\*\*\*\* LFBFF signature verified. INIT: version 2.88 booting Starting udev Configuring network interfaces... done. Populating dev cache Detected PID ASA5508. Found device serial number JAD192100SZ. Found USB flash drive /dev/sdb Found hard drive(s): /dev/sda fsck from util-linux 2.23.2 dosfsck 2.11, 12 Mar 2005, FAT32, LFN /dev/sdb1: 7 files, 26064/1919063 clusters \_\_\_\_\_ Use ESC to interrupt boot and launch boot CLI. Use SPACE to launch Cisco FTD immediately. Cisco FTD launch in 20 seconds ... Running on kenton Mounting disk partitions ... Initializing Threat Defense ... [ OK ] Starting system log daemon... [ OK ] Flushing all current IPv4 rules and user defined chains: ...success Clearing all current IPv4 rules and user defined chains: ...success Applying iptables firewall rules: Flushing chain `PREROUTING' Flushing chain `INPUT' Flushing chain `FORWARD' Flushing chain `OUTPUT' Flushing chain `POSTROUTING' Flushing chain `INPUT' Flushing chain `FORWARD' Flushing chain `OUTPUT' Applying rules successed Flushing all current IPv6 rules and user defined chains: ...success Clearing all current IPv6 rules and user defined chains: ...success Applying ip6tables firewall rules: Flushing chain `PREROUTING' Flushing chain `INPUT' Flushing chain `FORWARD' Flushing chain `OUTPUT' Flushing chain `POSTROUTING' Flushing chain `INPUT' Flushing chain `FORWARD' Flushing chain `OUTPUT' Applying rules successed Starting nscd... [ OK ] mkdir: created directory '/var/run/nscd' Starting , please wait...grep: /ngfw/etc/motd: No such file or directory ...complete. Firstboot detected, executing scripts Executing S01reset\_failopen\_if [ OK ] [ OK ] Executing S04fix-httpd.sh [ OK ] Executing S05set-mgmnt-port Executing S06addusers [ OK ] Executing S07uuid-init [ OK 1 Executing S09configure\_mysql [ OK ]

#### \*\*\*\*\*\*\*\*\*\* Attention \*\*\*\*\*\*\*\*

Located 'os.img' @ cluster 160001.

system resources (CPU, memory, and disk), this may take 30 minutes or more to complete.

\*\*\*\*\*\*\*\*\*\* Attention \*\*\*\*\*\*\*\*

| Executing           | S10database                                | [      | OK   | ]     |        |      |
|---------------------|--------------------------------------------|--------|------|-------|--------|------|
| Executing           | S12install_infodb                          | ]      | OK   | ]     |        |      |
| Executing           | S15set-locale.sh                           | [      | OK   | ]     |        |      |
| Executing           | S16update-sensor.pl                        | [      | OK   | ]     |        |      |
| Executing           | S19cert-tun-init                           | [      | OK   | ]     |        |      |
| Executing           | S20cert-init                               | [      | OK   | ]     |        |      |
| Executing           | S21disable_estreamer                       | [      | OK   | ]     |        |      |
| Executing           | S25create_default_des.pl                   | [      | OK   | ]     |        |      |
| Executing           | S30init_lights_out_mgmt.pl                 | [      | OK   | ]     |        |      |
| Executing           | S40install_default_filters.pl              | [      | OK   | ]     |        |      |
| Executing           | S42install_default_dashboards.pl           | [      | OK   | ]     |        |      |
| Executing           | S43install_default_report_templates.pl     | [      | OK   | ]     |        |      |
| Executing           | S44install_default_app_filters.pl          | [      | OK   | ]     |        |      |
| Executing           | S45install_default_realms.pl               | [      | OK   | ]     |        |      |
| Executing           | S47install_default_sandbox_E0.pl           | [      | OK   | ]     |        |      |
| Executing           | S50install-remediation-modules             | [      | OK   | ]     |        |      |
| Executing           | S51install_health_policy.pl                | [      | OK   | ]     |        |      |
| Executing           | S52install_system_policy.pl                | [      | OK   | ]     |        |      |
| Executing           | S53change_reconciliation_baseline.pl       | [      | OK   | ]     |        |      |
| Executing           | S70update_sensor_objects.sh                | [      | OK   | ]     |        |      |
| Executing           | S85patch_history-init                      | [      | OK   | ]     |        |      |
| Executing           | S90banner-init                             | [      | OK   | ]     |        |      |
| Executing           | S95copy-crontab                            | [      | OK   | ]     |        |      |
| Executing           | S96grow_var.sh                             | [      | OK   | ]     |        |      |
| * * * * * * * * * * | * Attention ********                       |        |      |       |        |      |
| Initial             | lizing the system's localization settings. | Depen  | ding | on a  | availa | able |
| system              | resources (CPU, memory, and disk), this ma | y take | 10   | minut | es     |      |
| or more             | e to complete.                             |        |      |       |        |      |
| * * * * * * * * * * | * Attention ********                       |        |      |       |        |      |
| Executing           | S96localize-templates                      |        |      |       | [      | OK   |
| Executing           | S96ovf-data.pl                             |        |      |       | [      | OK   |
| Executing           | S97compress-client-resources               |        |      |       | [      | OK   |
| Executing           | S97create_platinum_forms.pl                |        |      |       | ]      | OK   |
| Executing           | S97install_cloud_support.pl                |        |      |       | ]      | OK   |
| Executing           | S97install_geolocation.pl                  |        |      |       | ]      | OK   |
| Executing           | S97install_ssl_inspection.pl               |        |      |       | ]      | OK   |
| Executing           | S97update_modprobe.pl                      |        |      |       | ]      | OK   |
| Executing           | S98check-db-integrity.sh                   |        |      |       | ]      | OK   |
| Executing           | S98htaccess-init                           |        |      |       | ]      | OK   |
| Executing           | S99correct_ipmi.pl                         |        |      |       | ]      | OK   |
|                     | ~~~                                        |        |      |       |        |      |

| Executing S99correct_ipmi.pl                  | ] | OK | ] |
|-----------------------------------------------|---|----|---|
| Executing S99start-system                     | [ | OK | ] |
| Executing S99z_db_restore                     | [ | OK | ] |
| Firstboot scripts finished.                   |   |    |   |
| Configuring NTP                               | [ | OK | ] |
| Model reconfigure detected, executing scripts |   |    |   |
| Pinging mysql                                 |   |    |   |
| Found mysql is running                        |   |    |   |
| Executing 45update-sensor.pl                  | [ | OK | ] |
| Executing 55recalculate_arc.pl                | [ | OK | ] |
| Starting xinetd:                              |   |    |   |
| Mon Mar 14 18:28:11 UTC 2016                  |   |    |   |
| Starting MySQL                                |   |    |   |
| Pinging mysql                                 |   |    |   |
| Pinging mysql, try 1                          |   |    |   |

[ OK ] [ OK ] [ OK ] [ OK ] [ OK ] [ OK ] [ OK ] [ OK ] [ OK ] [ OK ]

> ] ]

> > ]

] ]

Found mysql is running

Running initializeObjects...

Stopping MySQL... Killing mysqld with pid 10993 Wait for mysqld to exit\c done Mon Mar 14 18:28:21 UTC 2016 Starting sfifd... [ OK ] Starting Cisco ASA5508-X Threat Defense, please wait...No PM running! ...started. INIT: Starting system message bus: dbus. Starting OpenBSD Secure Shell server: sshd generating ssh RSA key... generating ssh ECDSA key... generating ssh DSA key... done. Starting Advanced Configuration and Power Interface daemon: acpid. Starting crond: OK Mar 14 18:28:26 ciscoasa SF-IMS[11490]: [11490] init script:system [INFO] pmmon Setting affinity to 5-7... pid 11486's current affinity list: 0-7 pid 11486's new affinity list: 5-7 Mar 14 18:28:26 ciscoasa SF-IMS[11492]: [11492] init script:system [INFO] pmmon The Process Manager is not running... Mar 14 18:28:26 ciscoasa SF-IMS[11493]: [11493] init script:system [INFO] pmmon Starting the Process Manager... Mar 14 18:28:26 ciscoasa SF-IMS[11494]: [11494] pm:pm [INFO] Using model number 75K Cisco ASA5508-X Threat Defense v6.0.0 (build 1005) ciscoasa login: Compiled on Sat 07-Nov-15 16:13 PST by builders Total NICs found: 13 i354 rev03 Gigabit Ethernet @ irq255 dev 20 index 08 MAC: 188b.9dle.ca7c ivshmem rev03 Backplane Data Interface @ index 09 MAC: 0000.0001.0002 en\_vtun rev00 Backplane Control Interface @ index 10 MAC: 0000.0001.0001 en\_vtun rev00 Backplane Int-Mgmt Interface @ index 11 MAC: 0000.0001.0003 @ index 12 MAC: 0000.0000.0000 en\_vtun rev00 Backplane Ext-Mgmt Interface INFO: Unable to read firewall mode from flash Writing default firewall mode (single) to flash INFO: Unable to read cluster interface-mode from flash Writing default mode "None" to flash Verify the activation-key, it might take a while ... Failed to retrieve permanent activation key. The Running Activation Key is not valid, using default settings: Licensed features for this platform: Maximum Physical Interfaces : Unlimited perpetual : 50 perpetual : Unlimited perpetual Maximum VLANs Inside Hosts : Active/Active perpetual Failover : Enabled perpetual Encryption-DES Encryption-3DES-AES : Disabled perpetual Security Contexts : 2 perpetual : Disabled perpetual GTP/GPRS perpetual AnyConnect Premium Peers : 4 · · : Disabled perpetual AnyConnect Essentials perpetual Other VPN Peers : 100 Total VPN Peers : 100 perpetual perpetual Shared License : Disabled : Disabled AnyConnect for Mobile perpetual AnyConnect for Cisco VPN Phone : Disabled perpetual Advanced Endpoint Assessment : Disabled perpetual

| Total UC Proxy Sessions | : 320      | perpetual |
|-------------------------|------------|-----------|
| Botnet Traffic Filter   | : Disabled | perpetual |
| Cluster                 | : Disabled | perpetual |
| VPN Load Balancing      | : Enabled  | perpetual |

Encryption hardware device : Cisco ASA Crypto on-board accelerator (revision 0x1)

Cisco Adaptive Security Appliance Software Version 99.1(3)194

This product contains cryptographic features and is subject to United States and local country laws governing, import, export, transfer, and use. Delivery of Cisco cryptographic products does not imply third-party authority to import, export, distribute, or use encryption. Importers, exporters, distributors and users are responsible for compliance with U.S. and local country laws. By using this product you agree to comply with applicable laws and regulations. If you are unable to comply with U.S. and local laws, return the enclosed items immediately.

A summary of U.S. laws governing Cisco cryptographic products may be found at: http://www.cisco.com/wwl/export/crypto/tool/stqrg.html

#### ... output omitted ...

Reading from flash...
!
Cryptochecksum (changed): 6129864f 6298b553 75f279ea e547792b
INFO: Power-On Self-Test in process.
.....INFO: Power-On Self-Test complete.
INFO: Starting HW-DRBG health test...
INFO: Starting HW-DRBG health test...
INFO: Starting SW-DRBG health test...
INFO: SW-DRBG health test passed.
Cisco ASA5508-X Threat Defense v6.0.0 (build 1005)

firepower login: admin Password: <-- Admin123 You must accept the EULA to continue. Press

... EULA is displayed - output is omitted END USER LICENSE AGREEMENT Please enter 'YES' or press to AGREE to the EULA:

System initialization in progress. Please stand by. You must change the password for 'admin' to continue. Enter new password: Confirm new password: You must configure the network to continue. You must configure at least one of IPv4 or IPv6. Do you want to configure IPv4? (y/n) [y]: Do you want to configure IPv6? (y/n) [n]: Configure IPv4 via DHCP or manually? (dhcp/manual) [manual]: Enter an IPv4 address for the management interface [192.168.45.45]: 10.62.148.29 Enter an IPv4 netmask for the management interface [255.255.255.0]: 255.255.128 Enter the IPv4 default gateway for the management interface []: 10.62.148.1 Enter a fully qualified hostname for this system [firepower]: FTD5508 Enter a comma-separated list of DNS servers or 'none' []: 173.38.200.100,144.254.71.184 Enter a comma-separated list of search domains or 'none' []: If your networking information has changed, you will need to reconnect. For HTTP Proxy configuration, run 'configure network http-proxy'

#### Configure firewall mode? (routed/transparent) [routed]:

Configuring firewall mode ...

Update policy deployment information - add device configuration

You can register the sensor to a Firepower Management Center and use the Firepower Management Center to manage it. Note that registering the sensor to a Firepower Management Center disables on-sensor Firepower Services management capabilities.

When registering the sensor to a Firepower Management Center, a unique alphanumeric registration key is always required. In most cases, to register a sensor to a Firepower Management Center, you must provide the hostname or the IP address along with the registration key. 'configure manager add [hostname | ip address ] [registration key ]'

However, if the sensor and the Firepower Management Center are separated by a NAT device, you must enter a unique NAT ID, along with the unique registration key.

'configure manager add DONTRESOLVE [registration key ] [ NAT ID ]'

Later, using the web interface on the Firepower Management Center, you must use the same registration key and, if necessary, the same NAT ID when you add this sensor to the Firepower Management Center.

**Astuce** : Vous pouvez utiliser l'option **noconfirm** pour installer l'image. Dans ce cas, vous ne recevez pas d'invite pendant l'installation.

firepower-boot>system install noconfirm ftp://10.229.22.42/ftd-6.0.0-1005.pkg

Sur FTD 6.1.x et versions ultérieures, vous êtes invité à passer en mode de gestion (local ou distant).

For HTTP Proxy configuration, run 'configure network http-proxy'

Manage the device locally? (yes/no) [yes]: no Configure firewall mode? (routed/transparent) [routed]:

Mode local = Applicable uniquement sur les périphériques ASA55xx-X. Vous gérez le FTD à partir de Firepower Device Manager (FDM).

Mode distant = Vous gérez le FTD à partir de FMC

## Vérification

| <pre>&gt; show version</pre> |       |                                                                |
|------------------------------|-------|----------------------------------------------------------------|
| [ FT                         | D5508 | 3 ]                                                            |
| Model                        | :     | Cisco ASA5508-X Threat Defense (75) Version 6.0.0 (Build 1005) |
| UUID                         | :     | 8c3f4b7e-ea11-11e5-94f1-f3a55afb51a3                           |
| Rules update version         | :     | 2015-10-01-001-vrt                                             |
| VDB version                  | :     | 252                                                            |
|                              |       |                                                                |
|                              |       |                                                                |

>

L'installation de l'image système sur ASA5512/15/25/45/55 est la même que ci-dessus.

# Tâche 5. Enregistrer le FTD sur FMC

Enregistrer FTD sur le serveur FMC à l'aide des paramètres suivants :

| Hôte                                                  | 10.62.148.29           |
|-------------------------------------------------------|------------------------|
| Nom d'affichage                                       | FTD5508                |
| Clé d'enregistrement                                  | cisco                  |
| Groupe Aucun                                          |                        |
| Stratégie de contrôle d'accès                         | FTD5508                |
| Stratégie de base de contrôle d'accès                 | Aucune                 |
| Action par défaut de la stratégie de contrôle d'accès | Bloquer tout le trafic |

Solution

Étape 1.Sur FTD, spécifiez le serveur FMC :

| <pre>&gt; configure manager add 10 Manager successfully confi- Please make note of reg_ker</pre> | gur<br>gur | 2.148.73 cisco<br>red.<br>as this will be required while adding Device in FMC. |
|--------------------------------------------------------------------------------------------------|------------|--------------------------------------------------------------------------------|
| > show managers                                                                                  |            |                                                                                |
| Host                                                                                             | : 1        | 10.62.148.73                                                                   |
| Registration Key                                                                                 | : *        | * * *                                                                          |
| Registration                                                                                     | : 1        | pending                                                                        |
| RPC Status                                                                                       | :          |                                                                                |
| Туре                                                                                             | : N        | Manager                                                                        |
| Host                                                                                             | : 1        | 10.62.148.73                                                                   |
| Registration                                                                                     | : 1        | Pending                                                                        |

>

Étape 2.Avant d'ajouter le FTD, vous devez enregistrer le FMC auprès du serveur de licences Smart. Si vous essayez d'ajouter un périphérique FTD sans licence Smart, vous obtenez l'erreur suivante :

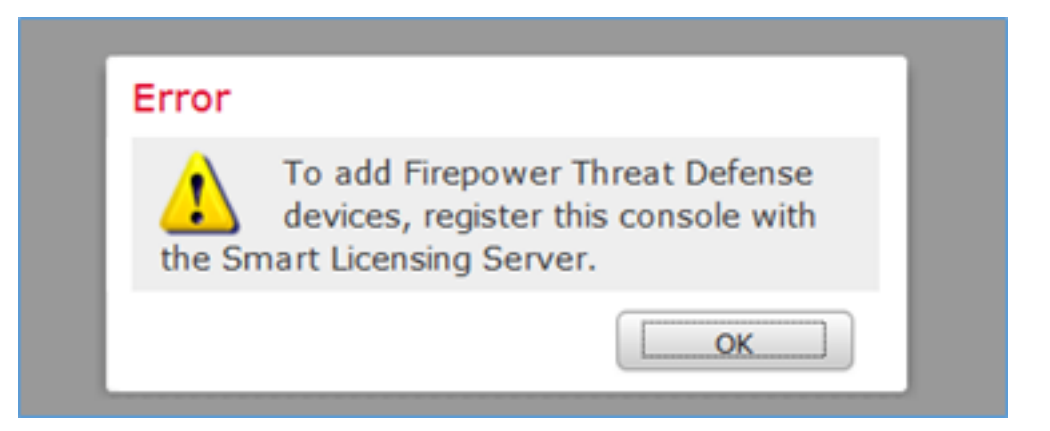

Vous pouvez choisir le mode d'évaluation. Cela vous permet d'utiliser FTD pendant 90 jours sans fonctionnalités nécessitant un chiffrement fort (par exemple VPN).

| Overview           | Analysis                                                   | Policies                                    | Devices                               | Objects                            | AMP          |         |             |                 |            | Deploy         | / O s    | iystem Help 🔻 | admin v |
|--------------------|------------------------------------------------------------|---------------------------------------------|---------------------------------------|------------------------------------|--------------|---------|-------------|-----------------|------------|----------------|----------|---------------|---------|
|                    |                                                            |                                             | с                                     | onfiguration                       | Users        | Domains | Integration | Updates         | Licenses • | Smart Licenses | Health • | Monitoring •  | Tools • |
|                    |                                                            |                                             |                                       |                                    |              |         |             |                 |            |                |          |               |         |
| We<br>Befo<br>from | Icome to S<br>ire you use Si<br>Gisco Smart<br>License Sta | Smart Licens<br>mart Licens<br>L Software P | censes<br>es, obtain a<br>Manager, th | i registration i<br>en click Regis | token<br>ter | Regis   | ter         | Evaluation Mode |            |                |          |               |         |
| Usage Au           | thorization:                                               |                                             |                                       |                                    |              |         |             |                 |            |                |          |               |         |
| Product P          | Registration:                                              |                                             | Unreg                                 | istered                            |              |         |             |                 |            |                |          |               |         |
| Assigned           | Virtual Account                                            | t:                                          |                                       |                                    |              |         |             |                 |            |                |          |               |         |
| Export-O           | ontrolled Featu                                            | rest                                        |                                       |                                    |              |         |             |                 |            |                |          |               |         |

| Evaluation Mode                                                                                                    |  |
|----------------------------------------------------------------------------------------------------|--|
| You are about to start your evaluation period.                                                                                                    |  |
| is a one time 90 day period in which you<br>will be able to explore your Cisco products<br>full functionality. When evaluation mode<br>ends, you will have to register with the<br>Smart Licensing Cloud to continue to use<br>your product. Do you wish to begin your<br>evaluation period now? |  |
| Yes                                                                                                    |  |

| Overview Analysis Policies De         | evices Objects           | AMP             |                          |              | Deploy                 | 🛛 🛛 System  | Help 🔻 admin 🔻   |
|---------------------------------------|--------------------------|-----------------|--------------------------|--------------|------------------------|-------------|------------------|
|                                       | Configurat               | ion Users Domai | ns Integration           | Updates Lice | enses + Smart Licenses | Health  Mor | nitoring • Tools |
|                                       |                          |                 |                          |              |                        |             |                  |
| Welcome to Smart Licen                | ises                     |                 |                          |              |                        |             |                  |
| from <u>Cisco Smart Software Mana</u> | ager, then click Registe | r Registe       | ¢                        |              |                        |             |                  |
|                                       |                          |                 |                          |              |                        |             |                  |
| Smart License Status                  |                          |                 | <u>Cisco Smart Softw</u> | are Manager  |                        |             |                  |
| Usage Authorization:                  | N/A                      |                 |                          |              |                        |             |                  |
| Product Registration:                 | Evaluation Period (Expin | es in 89 days)  |                          |              |                        |             |                  |
| Assigned Virtual Account:             | Evaluation Mode          |                 |                          |              |                        |             |                  |
| Export-Controlled Features:           | Enabled                  |                 |                          |              |                        |             |                  |
|                                       |                          |                 |                          |              |                        |             |                  |
| Smart Licenses                        |                          |                 |                          |              | Filter Devices         | ×           | Edit Licenses    |
| License Type/Device Name              |                          | Licen           | se Status                | Device Type  | Doma                   | in Gro      | up               |
| Base (0)                              |                          |                 |                          |              |                        |             |                  |
| Mahware (0)                           |                          |                 |                          |              |                        |             |                  |
| Threat (0)                            |                          |                 |                          |              |                        |             |                  |
| URL Filtering (0)                     |                          |                 |                          |              |                        |             |                  |

Étape 3. Sur FMC, créez d'abord la stratégie de contrôle d'accès qui sera utilisée par FTD. Accédez à **Stratégies > Contrôle d'accès** et sélectionnez **Nouvelle stratégie** :

| Overview A          | nalysis Policies                                                     |     |
|---------------------|----------------------------------------------------------------------|-----|
| Access Control      | Network Disco                                                        |     |
| Access Control      |                                                                      |     |
|                     | Deploy 🤡 System Help 🔻 admin 🔻                                       |     |
|                     |                                                                      |     |
| Object Manageme     | ent Intrusion Network Analysis Policy DNS Import/Export              |     |
|                     | New Policy                                                           |     |
| New Policy          |                                                                      | ? × |
| Name:               | FTD5508                                                              |     |
| Description:        |                                                                      |     |
| Select Base Policy: | None                                                                 |     |
| Default Action:     | Block all traffic     C Intrusion Prevention     C Network Discovery |     |

Ajoutez ensuite le périphérique FTD :

| Overview Analysis | Policies Devices Obj | jects AMP |      |              | Deploy 0, S           | iystem Help 🔻 admin 🔻                                        |
|-------------------|----------------------|-----------|------|--------------|-----------------------|--------------------------------------------------------------|
| Device Management | NAT VPN Platform     | Settings  |      |              |                       |                                                              |
|                   |                      |           |      |              | By Group              | ▼ O Add •                                                    |
| Name              |                      | Mc        | odel | License Type | Access Control Policy | Add Device                                                   |
| Ungrouped (0)     |                      |           |      |              |                       | <ul> <li>Add High Availability</li> <li>Add Stack</li> </ul> |
|                   |                      |           |      |              |                       | <ul> <li>Add Cluster</li> <li>Add Group</li> </ul>           |

| Add Device                                                                                                    |                                                                                          |                              | ? :  | × |
|----------------------------------------------------------------------------------------------------|------------------------------------------------------------------------------------------|------------------------------|------|---|
|                                                                                                    |                                                                                          |                              |      |   |
| Host:                                                                                                    | 10.62.148.29                                                                             |                              |      |   |
| Display Name:                                                                                                    | FTD5508                                                                                  |                              |      |   |
| Registration Key:                                                                                                    | cisco                                                                                    | 1                            |      |   |
| Group:                                                                                                    | None                                                                                     |                              | ~    |   |
| Access Control Policy:                                                                                                    | FTD5508                                                                                  |                              | ~    |   |
| Smart Licensing<br>Malware:<br>Threat:<br>URL Filtering:<br>Advanced<br>On version 5.4 device<br>specified from licensing | <ul> <li>✓ 2</li> <li>✓ 2</li> <li>✓ 2</li> <li>✓ 2</li> <li>✓ 2</li> <li>✓ 2</li> </ul> | censing options will need to | ) be |   |
|                                                                                                    | 3                                                                                        | Register Ca                  | ncel |   |

À la fin de l'ajout FTD, une politique est déployée :

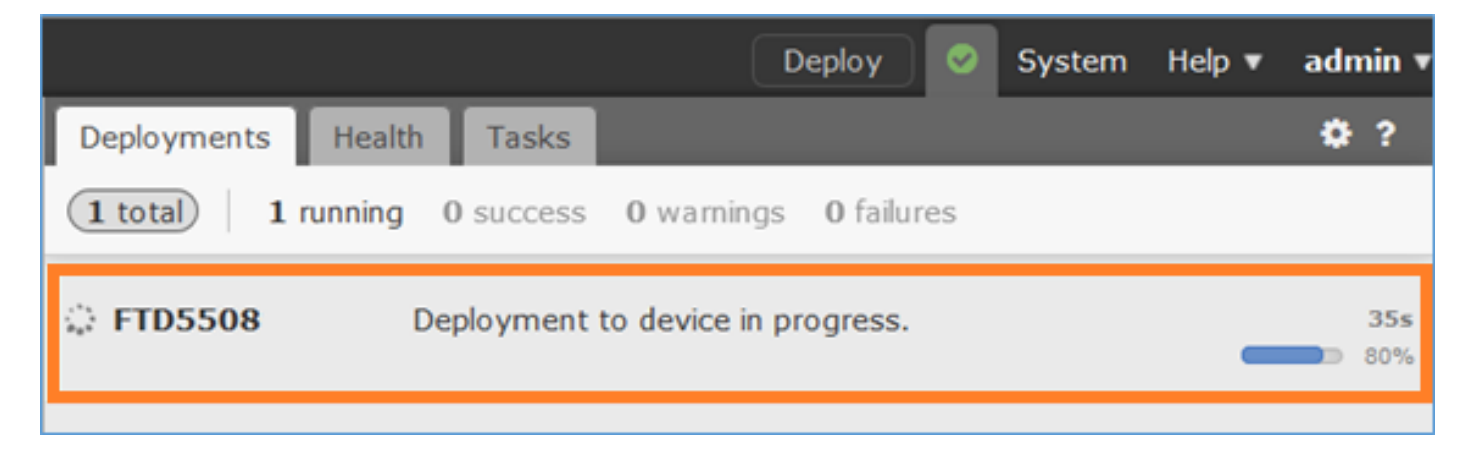

Pour vérifier ce qui se passe en arrière-plan lors de l'ajout du périphérique FTD activez **pigtail** sur FMC et FTD.

Sur FMC :

Sur FTD :

> pigtail

**Note**: Si l'état de l'interface de gestion FTD est désactivé, assurez-vous que la valeur confreg est 0x1.

## Tâche 6. Mettre à niveau le FTD

Dans cette tâche, mettez à niveau FTD de 6.0.0 à 6.0.1.

|                    | Version                    | Nom de fichier                  |
|--------------------|----------------------------|---------------------------------|
| Image FTD initiale | Version 6.0.0 (Build 1005) | ftd-6.0.0-1005.pkg              |
| Image FTD cible    | Version 6.0.1 (build 1213) | Cisco_FTD_Upgrade-6.0.1-1213.sh |

Solution

Étape 1. Télécharger l'image FTD dans FMC :

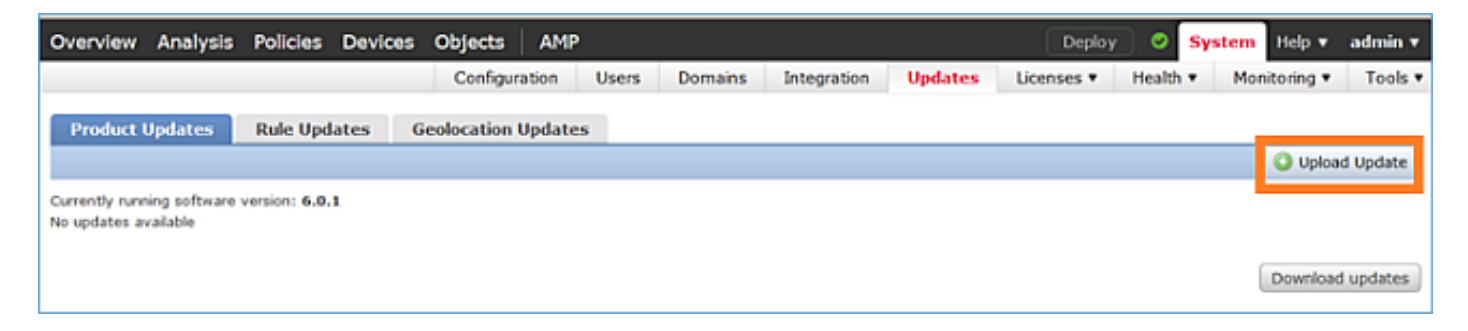

| Product Updates | Rule Updates | Geolocation Updates |                                          |
|-----------------|--------------|---------------------|------------------------------------------|
|                 |              | c                   | urrently running software version: 6.0.1 |
|                 |              | Update              | s                                        |
|                 |              | Upload so           | ftware updates and patches here.         |
|                 |              | Package             | Browse No file selected. Upload Cancel   |

## Étape 2. Installer l'image FTD :

| Overview         | Analysis    | Policies      | Devices   | Objects                                    | AMP                                                                                                   |                                                                                                    |                                                           | Dep        | loy 🛛 🛇 | System  | Help 🔻     | admin 🔻  |
|------------------|-------------|---------------|-----------|--------------------------------------------|----------------------------------------------------------------------------------------------------|----------------------------------------------------------------------------------------------------|-----------------------------------------------------------|------------|---------|---------|------------|----------|
|                  |             | Confi         | iguration | Users                                      | Domains                                                                                               | Integration                                                                                          | Updates                                                   | Licenses • | Healt   | th 🔻 Mo | nitoring • | Tools •  |
| Product U        | pdates      | Rule Upd      | ates 0    | ieolocation                                | Updates                                                                                               |                                                                                                    |                                                           |            |         |         |            |          |
|                  |             |               |           |                                            |                                                                                                    |                                                                                                    |                                                           |            |         |         | O Uploa    | d Update |
|                  |             |               |           | Task<br>Messar<br>Source<br>GeoDB<br>Wed M | Notificati<br>e Center Tar<br>fre GeoLocal<br>2016-03-05-<br>ar 23 11:52:<br>Successfully<br>Database | on<br>sks Tab Your task<br>tion Database Upd<br>001 (Local Install<br>57 2016<br>r installed the Geo | Installing<br>late version:<br>) succeeded at<br>location | ×          |         |         |            |          |
|                  |             |               |           | Succ<br>Upload                             | ess<br>succeeded                                                                                      |                                                                                                    |                                                           | ×          |         |         |            |          |
| Currently runnin | ng software | version: 6.0. | 1         |                                            |                                                                                                    |                                                                                                    |                                                           |            |         |         |            |          |
| Updates          |             |               |           |                                            |                                                                                                    |                                                                                                    |                                                           |            |         |         |            |          |
| Туре             |             | Ve            | rsion     | Date                                       |                                                                                                    |                                                                                                    |                                                           | Release N  | otes    | Re      | boot       |          |
| Cisco FTD Upg    | grade       | 6.0           | .1-1213   | Sat M                                      | ar 19 01:41:1                                                                                         | 15 UTC 2016                                                                                          |                                                           |            |         | Ye      | s          | 14       |

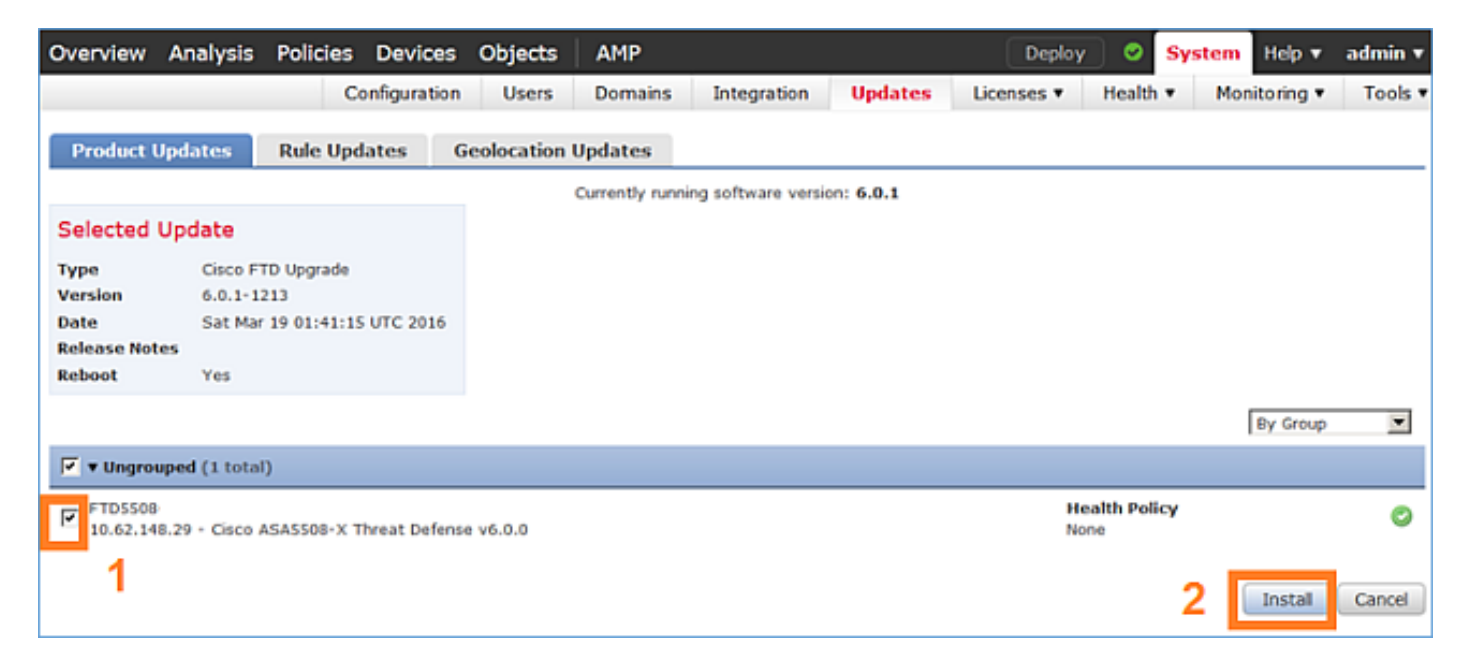

Un avertissement concernant le rechargement FTD s'affiche :

| Update installation will reboot the system(s). | Are you sure you want to continue? |
|------------------------------------------------|------------------------------------|
|                                                | OK Cancel                          |

La mise à niveau dans ce cas a pris environ 35 minutes. Comme indiqué ci-dessous, il est nécessaire de réappliquer la stratégie :

| AMP                                                          | Deploy               | System     | Help 🔻 | admi  | in v |
|--------------------------------------------------------------|----------------------|------------|--------|-------|------|
| Deployments Health Tasks                                     |                      |            |        | •     | ?    |
| 1 total 0 waiting 0 running                                  | 0 retrying 1 success | 0 failures |        |       |      |
| ✓ Remote Install                                             |                      |            | 35     | m 22s | ×    |
| Apply to 5508x.cisco.com.<br>Please reapply policies to your |                      |            |        |       |      |
|                                                              |                      |            |        |       |      |

# Déployer les stratégies :

| Dep | loy Policies Version:2016-03-23 06:43 PM |       | \$                  |
|-----|------------------------------------------|-------|---------------------|
| V   | Device                                   | Group | Current Version     |
| V 🗉 | FTD5508                                  |       | 2016-03-23 06:43 PM |
|     |                                          |       |                     |
|     |                                          |       |                     |
|     |                                          |       |                     |
|     |                                          |       |                     |
|     |                                          |       |                     |
|     |                                          |       |                     |
|     |                                          |       |                     |
|     |                                          |       |                     |
|     |                                          |       |                     |
|     |                                          |       |                     |
|     |                                          |       |                     |
|     |                                          |       |                     |
|     |                                          |       |                     |
|     |                                          |       |                     |
|     | Selected devices: 1                      |       | Deploy Cancel       |

Vérification

```
Après la mise à niveau FTD :
```

>

# Tâche 7. Se connecter et se détacher du mode CLI du moteur LINA

Passez en mode CLI LINA, puis déconnectez-vous.

### Solution

En mode CLISH FTD, entrez la commande suivante :

> system support diagnostic-cli
Attaching to ASA console ... Press 'Ctrl+a then d' to detach.
Type help or '?' for a list of available commands.

firepower>
firepower> enable
Password: <-- by default empty (null)
firepower#</pre>

Comme indiqué dans le message ci-dessus, pour déconnecter (détacher) de la console FTD LINA, tapez CTRL + a, puis appuyez sur d :

```
firepower# <- 'Ctrl+a then d' Console connection detached.
admin@FTD5508:~$
```

## Tâche 8. Réinstaller une installation FTD existante

### Exigence

Réinstallez l'image FTD existante et installez la version 6.1.0-330.

### Solution

Cette tâche suppose qu'il existe un appareil FTD exécutant le code 6.0.1.x et pour toutes les raisons qu'il faut le réinstaller (par exemple, corruption de base de données irrécupérable, défaut catastrophique qui ne permet pas la mise à niveau logicielle, etc.).

## Synthèse des étapes

- 1. Vérification de compatibilité.
- 2. Désinscrire FTD de FMC.
- 3. Rechargez l'appareil FTD et entrez BootCLI.
- 4. Exécutez l'assistant de configuration.
- 5. Installez l'image système FTD.
- 6. Enregistrez FTD dans FMC.

### Étapes détaillées

Étape 1. Vérifiez les notes de version de Firepower et assurez-vous que l'image FTD que vous voulez utiliser est compatible avec le FMC. Si ce n'est pas le cas, mettez d'abord à niveau le FMC.

Étape 2. Désinscrire (supprimer) FTD de FMC. Cette étape est nécessaire car après la réimage de FTD son UUID change et ne peut pas être enregistré à nouveau, mais doit être ajouté à partir de zéro.

Étape 3. Rechargez l'appareil FTD et entrez BootCLI. Comme une image FTD existante est déjà installée, l'installation de l'image de démarrage FTD peut être ignorée :

| > reboot                                                      |   |    |   |
|---------------------------------------------------------------|---|----|---|
| This command will reboot the system. Continue?                |   |    |   |
| Please enter 'YES' or 'NO': <b>YES</b>                        |   |    |   |
|                                                               |   |    |   |
| Broadcast messagStopping Cisco ASA5506-X Threat Defenseok     |   |    |   |
| Shutting down sfifd                                           | [ | OK | ] |
| Clearing static routes                                        |   |    |   |
| Unconfiguring default route                                   | [ | OK | ] |
| Unconfiguring address on br1                                  | [ | OK | ] |
| Unconfiguring IPv6                                            | [ | OK | ] |
| Downing interface                                             | [ | OK | ] |
| Stopping nscd                                                 | [ | OK | ] |
| Stopping system log daemon                                    | [ | OK | ] |
| Stopping Threat Defense                                       |   |    |   |
| cp: cannot stat '/etc/ssh': No such file or directory         |   |    |   |
| Stopping system message bus: dbus.                            |   |    |   |
| rmdir: failed to remove directory '/etc': Directory not empty | [ | OK | ] |
| Un-mounting disk partitions                                   |   |    |   |
|                                                               |   |    |   |

Device root is still in use. mdadm: Cannot get exclusive access to /dev/md0:Perhaps a running process, mounted filesystem or active volume group? Stopping OpenBSD Secure Shell server: sshdstopped /usr/sbin/sshd (pid 4209) Stopping Advanced Configuration and Power Interface daemon: stopped /usr/sbin/acpid (pid 4213) acpid: exiting acpid. Stopping system message bus: dbus. Deconfiguring network interfaces... ifdown: interface brl not configured done. Sending all processes the TERM signal... Sending all processes the KILL signal... Deactivating swap... Unmounting local filesystems... Rebooting... ÿ Rom image verified correctly Cisco Systems ROMMON, Version 1.1.8, RELEASE SOFTWARE Copyright (c) 1994-2015 by Cisco Systems, Inc. Compiled Thu 06/18/2015 12:15:56.43 by builders Current image running: Boot ROMO Last reset cause: PowerCycleRequest DIMM Slot 0 : Present Platform ASA5506 with 4096 Mbytes of main memory MAC Address: 84:3d:c6:1a:cf:39 Use BREAK or ESC to interrupt boot. Use SPACE to begin boot immediately. Located '.boot\_string' @ cluster 260275. # Attempt autoboot: "boot disk0:" Located 'os.img' @ cluster 235457. \*\*\*\*\*\* \*\*\*\*\* \*\*\*\*\*\* \*\*\*\*\*\* \*\*\*\*\*\* \*\*\*\*\*\* \*\*\*\*\*\* \*\*\*\*\*\* LFBFF signature verified. INIT: version 2.88 booting Starting udev Configuring network interfaces... done. Populating dev cache Detected PID ASA5506. Found device serial number JAD2034008E. Found USB flash drive /dev/sdb Found hard drive(s): /dev/sda fsck from util-linux 2.23.2

dosfsck 2.11, 12 Mar 2005, FAT32, LFN
/dev/sdb1: 42 files, 24805/1798467 clusters

```
_____
Use ESC to interrupt boot and launch boot CLI.
Use SPACE to launch Cisco FTD immediately.
Cisco FTD launch in 23 seconds ...
                                               < Press ESC to enter BootCLI
Launching boot CLI ...
Configuring network interface using DHCP
Bringing up network interface.
Depending on your network, this might take a couple of minutes when using DHCP...
ifup: interface lo already configured
Using IPv6 address: fe80::863d:c6ff:fe1a:cf38
IPv4 address not assigned. Run 'setup' before installation.
INIT: Starting system message bus: dbus.
Starting OpenBSD Secure Shell server: sshd
 generating ssh RSA key...
 generating ssh ECDSA key...
 generating ssh DSA key...
done.
Starting Advanced Configuration and Power Interface daemon: acpid.
acpid: starting up
acpid: 1 rule loaded
acpid: waiting for events: event logging is off
Starting ntpd: done
Starting syslog-ng: [2017-01-14T11:20:33.699619] Connection failed; fd='15',
server='AF_INET(127.128.254.1:514)', local='AF_INET(0.0.0.0:0)', error='Network is unreachable
(101)'
[2017-01-14T11:20:33.699704] Initiating connection failed, reconnecting; time_reopen='60'
Starting crond: OK
```

Cisco FTD Boot 6.0.0 (9.6.2.) Type ? for list of commands firepower-boot>

firepower-boot>setup

Étape 4. Exécutez l'assistant de configuration et définissez les paramètres réseau de base :

```
Welcome to Cisco FTD Setup
[hit Ctrl-C to abort]
Default values are inside []
Enter a hostname [firepower]: FTD5506
Do you want to configure IPv4 address on management interface?(y/n) [Y]: Y
Do you want to enable DHCP for IPv4 address assignment on management interface?(y/n) [Y]: n
Enter an IPv4 address: 10.48.66.83
Enter the netmask: 255.255.255.128
Enter the gateway: 10.48.66.1
Do you want to configure static IPv6 address on management interface?(y/n) [N]: N
Stateless autoconfiguration will be enabled for IPv6 addresses.
```

Enter the primary DNS server IP address: 192.168.0.1 Do you want to configure Secondary DNS Server? (y/n) [n]: n Do you want to configure Local Domain Name? (y/n) [n]: n Do you want to configure Search domains? (y/n) [n]: n Do you want to enable the NTP service? [Y]: n Please review the final configuration: Hostname: FTD5506 Management Interface Configuration IPv4 Configuration: static

| - v - | contriguracion | Deacte          |  |
|-------|----------------|-----------------|--|
|       | IP Address:    | 10.48.66.83     |  |
|       | Netmask:       | 255.255.255.128 |  |
|       | Gateway:       | 10.48.66.1      |  |
|       |                |                 |  |

IPv6 Configuration: Stateless autoconfiguration

DNS Configuration: DNS Server: 192.168.0.1

NTP configuration: Disabled

#### CAUTION:

You have selected IPv6 stateless autoconfiguration, which assigns a global address based on network prefix and a device identifier. Although this address is unlikely to change, if it does change, the system will stop functioning correctly. We suggest you use static addressing instead.

```
Apply the changes?(y,n) [Y]: Y
Configuration saved successfully!
Applying...
Restarting network services...
Done.
Press ENTER to continue...
firepower-boot>
```

**Étape 5.**Vérifiez la connectivité avec le serveur (FTP, HTTP, etc.) qui contient l'image système FTD et démarrez l'installation :

firepower-boot>ping 10.48.40.70
PING 10.48.40.70 (10.48.40.70) 56(84) bytes of data.
64 bytes from 10.48.40.70: icmp\_seq=1 ttl=64 time=555 ms
64 bytes from 10.48.40.70: icmp\_seq=2 ttl=64 time=0.465 ms
64 bytes from 10.48.40.70: icmp\_seq=3 ttl=64 time=0.511 ms
--- 10.48.40.70 ping statistics --3 packets transmitted, 3 received, 0% packet loss, time 2000ms
rtt min/avg/max/mdev = 0.465/185.466/555.424/261.599 ms

firepower-boot > system install noconfirm ftp://anonymous:cisco@10.48.40.70/ftd-6. 1.0-330.pkg

Do you want to continue? [y/N] **y** Erasing disk0 ... Verifying Downloading Extracting Package Detail Description: Cisco ASA-FTD 6.1.0-330 System Install Requires reboot: Yes Warning: Please do not interrupt the process or turn off the system. Doing so might leave system in unusable state. Starting upgrade process ... Populating new system image ... output omitted ... Firstboot detected, executing scripts [ OK ] Executing S01reset\_failopen\_if [ OK ] Executing S01virtual-machine-reconfigure Executing S02aws-pull-cfg [ OK 1 Executing S02configure\_onbox [ OK 1 Executing S04fix-httpd.sh [ OK ] Executing S05set-mgmnt-port [ OK ] Executing S06addusers [ OK ] Executing S07uuid-init [ OK ] [ OK ] Executing S08configure\_mysql \*\*\*\*\*\*\*\*\*\* Attention \*\*\*\*\*\*\*\* Initializing the configuration database. Depending on available system resources (CPU, memory, and disk), this may take 30 minutes or more to complete. \*\*\*\*\*\*\*\*\*\* Attention \*\*\*\*\*\*\*\* Executing S09database-init [ OK ] Executing S11database-populate [ OK ] Executing S12install\_infodb [ OK ] Executing S15set-locale.sh [ OK ] Executing S16update-sensor.pl [ OK ] Executing S19cert-tun-init [ OK 1 Executing S20cert-init ſ OK 1 [ OK Executing S21disable\_estreamer 1 Executing S25create\_default\_des.pl [ OK ] Executing S30init\_lights\_out\_mgmt.pl [ OK ] Executing S40install\_default\_filters.pl [ OK ] [ OK ] Executing S42install\_default\_dashboards.pl [ OK Executing S43install\_default\_report\_templates.pl 1 Executing S44install\_default\_app\_filters.pl Γ OK 1 Executing S45install\_default\_realms.pl [ OK 1 Executing S47install\_default\_sandbox\_E0.pl [ OK ] Executing S50install-remediation-modules [ OK ] Executing S51install\_health\_policy.pl [ OK ] Executing S52install\_system\_policy.pl [ OK ] Executing S53change\_reconciliation\_baseline.pl [ OK 1 Executing S70remove\_casuser.pl [ OK 1 Executing S70update\_sensor\_objects.sh [ OK 1 Executing S85patch\_history-init [ OK ] Executing S90banner-init [ OK ] Executing S95copy-crontab [ OK ] [ OK ] Executing S96grow\_var.sh [ OK ] Executing S96install\_vmware\_tools.pl

\*\*\*\*\*\*\*\* Attention \*\*\*\*\*\*\*\*\*

Initializing the system's localization settings. Depending on available system resources (CPU, memory, and disk), this may take 10 minutes or more to complete.

\*\*\*\*\*\*\*\* Attention \*\*\*\*\*\*\*\* Executing S96localize-templates [ OK ] Executing S96ovf-data.pl [ OK ] Executing S97compress-client-resources [ OK ] Executing S97create\_platinum\_forms.pl [ OK ] Executing S97install\_cas [ OK ] Executing S97install\_cloud\_support.pl [ OK 1 Executing S97install\_geolocation.pl ſ OK 1 [ OK Executing S97install\_ssl\_inspection.pl 1 Executing S97update\_modprobe.pl [ OK ] Executing S98check-db-integrity.sh [ OK ] Executing S98htaccess-init [ OK ] [ OK ] Executing S98is-sru-finished.sh Executing S99correct\_ipmi.pl [ OK 1 Executing S99start-system ſ OK 1 Executing S99z\_db\_restore [ OK 1 [ OK ] Executing S99\_z\_cc-integrity.sh Firstboot scripts finished. Configuring NTP.... [ OK ] fatattr: can't open '/mnt/disk0/.private2': No such file or directory fatattr: can't open '/mnt/disk0/.ngfw': No such file or directory Model reconfigure detected, executing scripts Pinging mysql Found mysql is running Executing 45update-sensor.pl [ OK ] [ OK ] Executing 55recalculate\_arc.pl Starting xinetd: Sat Jan 14 12:07:35 UTC 2017 Starting MySQL... Pinging mysgl Pinging mysql, try 1 Pinging mysql, try 2 Found mysql is running Running initializeObjects... Stopping MySQL... Killing mysqld with pid 22354 Wait for mysgld to exit\c done Sat Jan 14 12:07:57 UTC 2017 Starting sfifd... [ OK ] Starting Cisco ASA5506-X Threat Defense, please wait...No PM running! ...started. ... output omitted ... firepower login: admin Password: < Admin123 You must accept the EULA to continue. Press <ENTER> to display the EULA: END USER LICENSE AGREEMENT ... Please enter 'YES' or press <ENTER> to AGREE to the EULA: System initialization in progress. Please stand by. You must change the password for 'admin' to continue. Enter new password: Confirm new password: You must configure the network to continue. You must configure at least one of IPv4 or IPv6. Do you want to configure IPv4? (y/n) [y]: Do you want to configure IPv6? (y/n) [n]: Configure IPv4 via DHCP or manually? (dhcp/manual) [manual]: Enter an IPv4 address for the management interface [192.168.45.45]: 10.48.66.83 Enter an IPv4 netmask for the management interface [255.255.255.0]: 255.255.128 Enter the IPv4 default gateway for the management interface [192.168.45.1]: 10.48.66.1 Enter a fully qualified hostname for this system [firepower]: FTD5506 Enter a comma-separated list of DNS servers or 'none' []: 192.168.0.1 Enter a comma-separated list of search domains or 'none' []: If your networking information has changed, you will need to reconnect. For HTTP Proxy configuration, run 'configure network http-proxy'

Manage the device locally? (yes/no) [yes]: **no** Configure firewall mode? (routed/transparent) [routed]: Configuring firewall mode ...

Update policy deployment information

- add device configuration
- add network discovery
- add system policy

You can register the sensor to a Firepower Management Center and use the Firepower Management Center to manage it. Note that registering the sensor to a Firepower Management Center disables on-sensor Firepower Services management capabilities.

When registering the sensor to a Firepower Management Center, a unique alphanumeric registration key is always required. In most cases, to register a sensor to a Firepower Management Center, you must provide the hostname or the IP address along with the registration key. 'configure manager add [hostname | ip address ] [registration key ]'

However, if the sensor and the Firepower Management Center are separated by a NAT device, you must enter a unique NAT ID, along with the unique registration key.

'configure manager add DONTRESOLVE [registration key ] [ NAT ID ]'

Later, using the web interface on the Firepower Management Center, you must use the same registration key and, if necessary, the same NAT ID when you add this sensor to the Firepower Management Center.

### Étape 6. Enregistrer FTD dans FMC

#### > configure manager add 10.62.148.50 cisco

Manager successfully configured. Please make note of reg\_key as this will be required while adding Device in FMC.

| > snow managers  |   |              |
|------------------|---|--------------|
| Host             | : | 10.62.148.50 |
| Registration Key | : | * * * *      |
| Registration     | : | pending      |
| RPC Status       | : |              |

Sur FMC, accédez à **Devices > Device Management** afin d'ajouter le périphérique FTD.

Après avoir ajouté FTD à FMC, vous devez :

Reconfigurer les paramètres du périphérique tels que les interfaces et le routage

- Reconfigurer les stratégies telles que VPN et QoS
- Réappliquer les stratégies et paramètres précédemment appliqués, tels que les paramètres de stratégie de contrôle d'accès, NAT et de plate-forme

# Informations connexes

- Guides d'installation et de mise à niveau
- Réinstaller le périphérique Cisco ASA ou Firepower Threat Defense
- Support et documentation techniques Cisco Systems